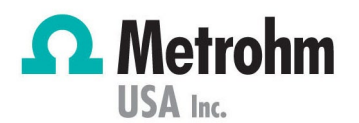

# Restarting MagIC Net Services

Admin Server not Available

Technology: Ion Chromatography

## How do you know you have this problem?

You have received the following error when starting MagIC Net software: "The admin server is not available at the moment. Program will be closed."

# What can I try to resolve it?

- 1. To access these services, right click on "My Computer" and select "Manage"
- 2. Double-click on Services and Applications
- 3. Double-click on Services
  - a. Alternatively, from the Start menu of your PC, search 'services'

| Q Services                                                                                                    |                                         |                                                                                                    |                                                                                                    |                                                                                                    |                                                                                                    |                                                                                                    | - | × |
|----------------------------------------------------------------------------------------------------|-----------------------------------------|----------------------------------------------------------------------------------------------------|----------------------------------------------------------------------------------------------------|----------------------------------------------------------------------------------------------------|----------------------------------------------------------------------------------------------------|----------------------------------------------------------------------------------------------------|---|---|
| File Action View                                                                                                    | Help                                    |                                                                                                    |                                                                                                    |                                                                                                    |                                                                                                    |                                                                                                    |   |   |
|                                                                                                    | 🗼 🔣 📷 📄 🕨 🗰 🖽 🕪                         |                                                                                                    |                                                                                                    |                                                                                                    |                                                                                                    |                                                                                                    |   |   |
| Services (Local)                                                                                                    | O Services (Local)                      |                                                                                                    |                                                                                                    |                                                                                                    |                                                                                                    |                                                                                                    |   |   |
| Image: Control of the second second secon | Select an item to view its description. | Name  Intel(R) Management Engine WMI Provider Regi Intel(R) Management Engine WMI Provider Regi Internet Connection Sharing (ICS) Internet Connection Sharing (ICS) Internet Concordination Service IP Sec Policy Agent Internet Configuration Service IP Sec Policy Agent Internet Configuration Service Internet Configuration Service Internet Configuration Service Internet Configuration Service Internet Configuration Service Internet Configuration Service Internet Configuration Service Internet Configuration Service Internet Configuration Service Internet MagIC Net Rever Internet MagIC Net Rever Internet MagIC Net Rever Internet MagIC Net Rever Internet MagIC Net Server Internet MagIC Net Server Internet MagIC Net Server Internet MagIC Net Server Internet MagIC Net Server Internet MagIC Net Server Internet MagIC Net Server Internet MagIC Net Server Internet MagIC Net Server Internet MagIC Net Server Internet MagIC Net Server Internet MagIC Net Server Internet Material LabLogic Cateway Internet Mastenet Server Internet Material Server Internet Material Serv | Description<br>Intel(R) Management Engine WMI Provide<br>@oem39.m(Version: %ic/SUSersion%Versi<br>Provides network address translation, addr<br>This service performs background system i<br>Provides tunnel connectivity using IP-6 tra<br>Configures and neables translation from v<br>Internet Protocol security (IPsec) supports<br>Coordinates transactions between the Dist<br>Provides infrastructure support for deployl<br>Creates a Network Map, consisting of PC a<br>This service provides profile management<br>Core Windows Service that manages local<br><failed 15<br="" code:="" description.="" error="" read="" to="">Service supporting text messaging and rel<br/>Metrohm Miami Laboratory Logic Service<br/>Metrohm OMNIS Laboratory Logic Gatewa</failed> | Status<br>Running<br>Running<br>Running<br>Running<br>Running<br>Running<br>Running<br>Running<br>Running<br>Running<br>Running | Startup Type<br>Automatic<br>Automatic<br>Manual (frig<br>Manual (frig<br>Manual (frig<br>Manual (frig<br>Manual (frig<br>Manual<br>Manual<br>Manual<br>Manual<br>Manual<br>Manual<br>Manual<br>Manual<br>Manual<br>Manual<br>Manual<br>Automatic<br>Automatic<br>Automatic<br>Automatic<br>Automatic<br>Automatic<br>Automatic<br>Automatic<br>Automatic<br>Automatic<br>Automatic<br>Automatic | Log On As<br>Local Syste<br>Local Syste<br>Local Syste<br>Local Syste<br>Local Syste<br>Network S<br>Network S<br>Network S<br>Local Syste<br>Local Syste |   |   |
|                                                                                                    |                                         | 🤐 Metrohm Tiamo Server<br>🧠 Metrohm viva Admin Server                                                                                                    |                                                                                                    | Running<br>Running                                                                                                    | Automatic<br>Automatic                                                                                                    | Local Syste<br>Local Syste                                                                                                    |   |   |
|                                                                                                    |                                         | 🔍 Metrohm viva Server                                                                                                    |                                                                                                    | Running                                                                                                    | Automatic                                                                                                    | Local Syste                                                                                                    |   |   |
|                                                                                                    |                                         | Microsoft (R) Diagnostics Hub Standard Collect                                                                                                    | Diagnostics Hub Standard Collector Servic                                                                                                    |                                                                                                    | Manual                                                                                                    | Local Syste                                                                                                    |   |   |
|                                                                                                    |                                         | Microsoft Account Sign-in Assistant                                                                                                    | Enables user sign-in through Microsoft ac                                                                                                    |                                                                                                    | Manual (Trig                                                                                                    | Local Syste                                                                                                    |   |   |
|                                                                                                    |                                         | Microsoft App-V Client                                                                                                    | Manages App-V users and virtual applicati                                                                                                    |                                                                                                    | Disabled                                                                                                    | Local Syste                                                                                                    |   |   |
|                                                                                                    |                                         | Microsoft Cloud Identity Service                                                                                                    | Supports integrations with Microsoft clou                                                                                                    |                                                                                                    | Manual                                                                                                    | Network S                                                                                                    |   |   |
|                                                                                                    | 5                                       | Microsoft Defender Antivirus Network Inspectio                                                                                                    | Helps quard against intrusion attempts tar                                                                                                    | Running                                                                                                    | Manual                                                                                                    | Local Service                                                                                                    |   |   |
|                                                                                                    | Extended Standard                       |                                                                                                    |                                                                                                    |                                                                                                    |                                                                                                    |                                                                                                    |   |   |

- 4. Scroll to find Metrohm MagIC Net Admin Server and Metrohm MagIC Net Server
- 5. Right click on Metrohm MagIC Net Admin Server select Restart
- 6. Repeat for Metrohm MagIC Net Server

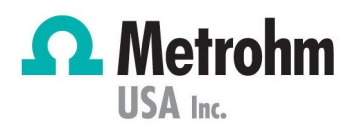

#### What are some ways to prevent the problem?

- 1. In Services menu, right-click on Metrohm MagIC Net Admin Server
- 2. Select Properties
- 3. Navigate to "Recovery" tab
- 4. Select "**Restart the Service**" from the drop-down menu for the First, Second and Subsequent failures
- 5. Verify that '1 minute' is displayed in the "Restart services after" command

| Metrohm Tiamo Admin Server Properties (Local Computer)                                        |                                         |  |  |  |  |  |  |  |  |
|-----------------------------------------------------------------------------------------------|-----------------------------------------|--|--|--|--|--|--|--|--|
| General Log On Recovery                                                                       | On Recovery Dependencies                |  |  |  |  |  |  |  |  |
| Select the computer's response if this service fails. <u>Help me set up recovery</u> actions. |                                         |  |  |  |  |  |  |  |  |
| First failure:                                                                                | Restart the Service $\qquad \checkmark$ |  |  |  |  |  |  |  |  |
| Second failure:                                                                               | Restart the Service $\checkmark$        |  |  |  |  |  |  |  |  |
| Subsequent failures:                                                                          | Restart the Service $\checkmark$        |  |  |  |  |  |  |  |  |
| Reset fail count after:                                                                       | 0 days                                  |  |  |  |  |  |  |  |  |
| Restart service after:                                                                        | 1 minutes                               |  |  |  |  |  |  |  |  |
| Enable actions for stops with errors.     Restart Computer Options                            |                                         |  |  |  |  |  |  |  |  |
| Run program                                                                                   |                                         |  |  |  |  |  |  |  |  |
| Program:                                                                                      |                                         |  |  |  |  |  |  |  |  |
| Browse                                                                                        |                                         |  |  |  |  |  |  |  |  |
| Command line parameters:                                                                      |                                         |  |  |  |  |  |  |  |  |
| Append fail count to end of command line (/fail=%1%)                                          |                                         |  |  |  |  |  |  |  |  |
| OK Cancel Apply                                                                               |                                         |  |  |  |  |  |  |  |  |

- 6. Click Apply, then OK
- 7. Repeat for Metrohm MagIC Net Server
- 1. In Services menu, right-click on Metrohm MagIC Net Admin Server
- 2. Select Properties
- 3. Under "General" tab, ensure that Automatic is selected for 'Startup type':

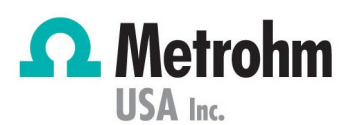

| C Services            |                                                                                                    |                                       |                                                                                 |           |                |               | - 0 | × |
|-----------------------|----------------------------------------------------------------------------------------------------|---------------------------------------|---------------------------------------------------------------------------------|-----------|----------------|---------------|-----|---|
| File Action View      | Help                                                                                                    |                                       |                                                                                 |           |                |               |     |   |
| ++ 🖬 🖬 Ø              | 🔒 🛛 📷 🕨 🖩 II 🕨                                                                                                    |                                       |                                                                                 |           |                |               |     |   |
| Characterices (Local) | Services (Local)                                                                                                    |                                       |                                                                                 |           |                |               |     |   |
|                       | Metrohm MagIC Net Admin Server                                                                                                    | Name                                  | Description                                                                     | Status    | Startup Type   | Log On As     |     |   |
|                       |                                                                                                    | Q IPsec Policy Agent                  | Metrohm MagiC Net Admin Server Properties (Local Compu                          | ter) X    | Manual (Trigg  | Network Se    |     |   |
|                       | Stop the service                                                                                                    | KtmRm for Distributed Transaction     |                                                                                 |           | Manual (Trigg  | Network Se.   |     |   |
|                       | Restart the service                                                                                                    | LAN/WLAN/WWAN Switching Serv          | General Log On Recovery Dependencies                                            |           | Disabled       | Local System  |     |   |
|                       |                                                                                                    | Anguage Experience Service            | Service carries Maturhan MadelC Nat Admin Sanad                                 |           | Manual         | Local System  |     |   |
|                       |                                                                                                    | 🖳 Link-Layer Topology Discovery Ma    | Service name. Methorini Wagito Her Marini Gerver                                |           | Manual         | Local Service |     |   |
|                       |                                                                                                    | Local Profile Assistant Service       | Display name: Metrohm MagIC Net Admin Server                                    |           | Manual (Trigg  | Local Service |     |   |
|                       |                                                                                                    | Local Session Manager                 | Description:                                                                    |           | Automatic      | Local System  |     |   |
|                       |                                                                                                    | McpManagementService                  |                                                                                 | *         | Manual         | Local System  |     |   |
|                       |                                                                                                    | MessagingService_1f3a233b             | Path to executable                                                              |           | Manual (Trigg  | Local System  |     |   |
|                       |                                                                                                    | A Metrohm MagIC Net Admin Serve       | C:\Program Files (x86)\MetrohmiMagIC Net\bin\MAdmin.exe                         |           | Automatic      | Local System  |     |   |
|                       |                                                                                                    | A Metrohm MagIC Net Server            | Onders here:                                                                    |           | Automatic      | Local System  |     |   |
|                       |                                                                                                    | Control Miami LabLogic                | Startup type. Automatic                                                         |           | Automatic      | Local System  |     |   |
|                       |                                                                                                    | Metrohm OMNIS DeviceServer            |                                                                                 |           | Automatic      | Local System  |     |   |
|                       |                                                                                                    | Metrohm Chinis Labcogic Gatewa        |                                                                                 |           | Automatic      | Local System  |     |   |
|                       |                                                                                                    | Metronim Stability Conver             | Service status: Running                                                         |           | Automatic      | Local System  |     |   |
|                       |                                                                                                    | Metrohm Tiamo Admin Server            | Start Stop Pauma R                                                              | enune     | Automatic      | Local System  |     |   |
|                       |                                                                                                    | Metrohm Tiamo Server                  |                                                                                 |           | Automatic      | Local System  |     |   |
|                       |                                                                                                    | America Metrohm viva Admin Server     | You can specify the start parameters that apply when you start the<br>from have | e service | Automatic      | Local System  |     |   |
|                       |                                                                                                    | A Metrohm viva Server                 | inclusion.                                                                      |           | Automatic      | Local System  |     |   |
|                       |                                                                                                    | Microsoft (R) Diagnostics Hub Star    | Start parameters:                                                               |           | Manual         | Local System  |     |   |
|                       |                                                                                                    | Alicrosoft Account Sign-in Assistan   |                                                                                 |           | Manual (Trigg  | Local System  |     |   |
|                       |                                                                                                    | Chicrosoft App-V Client               |                                                                                 |           | Disabled       | Local System  |     |   |
|                       |                                                                                                    | Alicrosoft Cloud Identity Service     | OK Cancel                                                                       | Apply     | Manual         | Network Se    |     |   |
|                       |                                                                                                    | Alicrosoft Defender Antivirus Netwo   | ork Inspection Helps guard against intrusion attempts tar                       | Running   | Manual         | Local Service |     |   |
|                       |                                                                                                    | Alicrosoft Defender Antivirus Servic  | ce Helps protect users from malware and othe                                    | Running   | Automatic      | Local System  |     |   |
|                       |                                                                                                    | Alicrosoft Edge Elevation Service (N  | AicrosoftEdge_ Keeps Microsoft Edge up to update. If this s.                    |           | Manual         | Local System  |     |   |
|                       |                                                                                                    | Microsoft Edge Update Service (edg    | geupdate) Keeps your Microsoft software up to date. I                           |           | Automatic (D., | Local System  |     |   |
|                       | Characteria Contracteria Contra |                                       | geupdatem) Keeps your Microsoft software up to date. I                          |           | Manual (Trigg  | Local System  |     |   |
|                       |                                                                                                    | Microsoft Intune Management Exte      | ension Microsoft Intune Management Extension                                    | Running   | Automatic (D., | Local System  |     |   |
|                       | Studed (Surded)                                                                                                    | Cl. Microsoft iSCSI Initiator Service | Manages Internet SCSL (ISCSI) sessions from.                                    | Running   | Automatic      | Local System  |     |   |

- 4. Click Apply, then OK
- 5. Repeat for Metrohm MagIC Net Server

## Other ideas

Ensure that user logged into the PC has full access to the Services menu.